## Taking Your Mac to Work at Home

### Checklist

- Sites may have requirements for the sign out of equipment. Specific requirements will need to be handled on a site by site basis with local building security.
- If your computer or docking station is attached with a cable lock and you do not have the key, please contact your supervisor or building security.
  - □ Use your mobile phone and take pictures of all connections prior to disconnecting cables from your computer/docking station.
  - □ Keyboard (if wireless, make sure you bring USB dongle)
  - □ Mouse (if wireless, make sure you bring USB dongle)
  - USB Headset (if wireless, make sure you bring USB dongle)
  - Power cord for each device you are removing from the office
    Computer/Laptop/Docking station
    Monitor
  - Display monitor(s)
    Power Cord(s)
    - Video Cable(s)
  - Ethernet Network Cables (likely green or blue cables may be connected from computer or docking station)
  - □ Smartcard (for Windows) or Yubikey (for Mac)
  - □ Smartcard reader, if applicable
  - Power strip (if not attached)
  - Forward your office telephone to an alternate number (if desired) (see below)

Make sure to take the laptop/desktop, monitor, keyboard, mouse, all cables that you disconnected, smartcard and smartcard reader home with you.

### How to Forward and Un-Forward Calls from Your Physical Desk Phone?

**Note:** If you have a Jabber Softphone \*and\* Physical Desk Phone, you do not need to forward your calls.

- Forwarding Calls: Press the CFwdALL button on your physical desk phone and enter a target phone number. The target phone number should be entered exactly as if you were dialing it from your physical desk phone. (9 to get an external line, then 1+area code+xxx-xxxx). If you make an error, press CFwdALL again and repeat the process.
- To Unforward when you return press CFwdALL

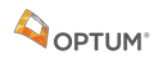

## How to Connect Your Managed Mac Computer to Your Home Internet

### Connecting to Wi-Fi from your personal account:

- Home Wi-Fi
- Mobile/Phone Hotspot
- Or other secure non-business Wi-Fi

Choose the Wi-Fi Network and enter your Wi-Fi Password, as seen below:

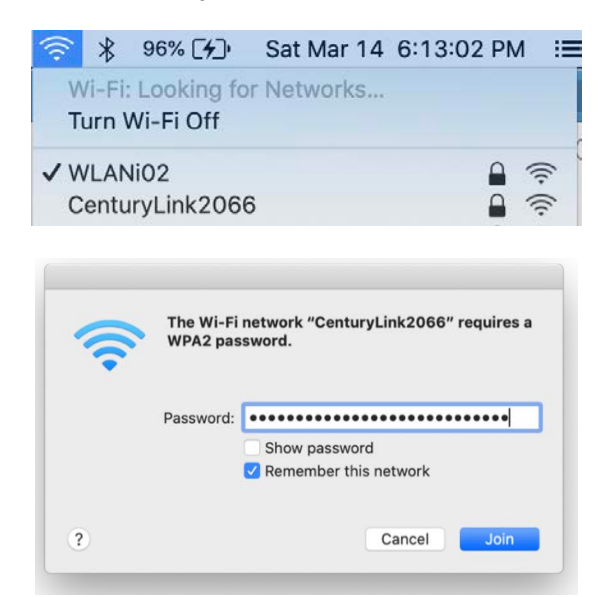

#### **Connecting to alternate Wi-Fi:**

- Hotel
- Coffee shop
- Restaurants
- Airports

#### Choose the Wi-Fi Network from the Wi-Fi Menu

Open a browser window (i.e., Safari, Chrome, Firefox). You should be redirected to a page where you can agree to the Terms and Conditions for accessing the network.

| 1. The own<br>computer r | er and operator ("Owner") of this<br>network ("the Service") reserves the<br>continue the Service at any time. |
|--------------------------|----------------------------------------------------------------------------------------------------|
| gree to the              | e Terms and Conditions                                                                                         |

**Note:** If the browser did not redirect you to the Term and Conditions page try opening a Non-UHG website such as weather.com. If that doesn't work either try an alternative browser.

# **Additional Support**

If you experience issues, please contact the IT Help Desk.